## FULL HD kamera v PROPISCE s HDMI.

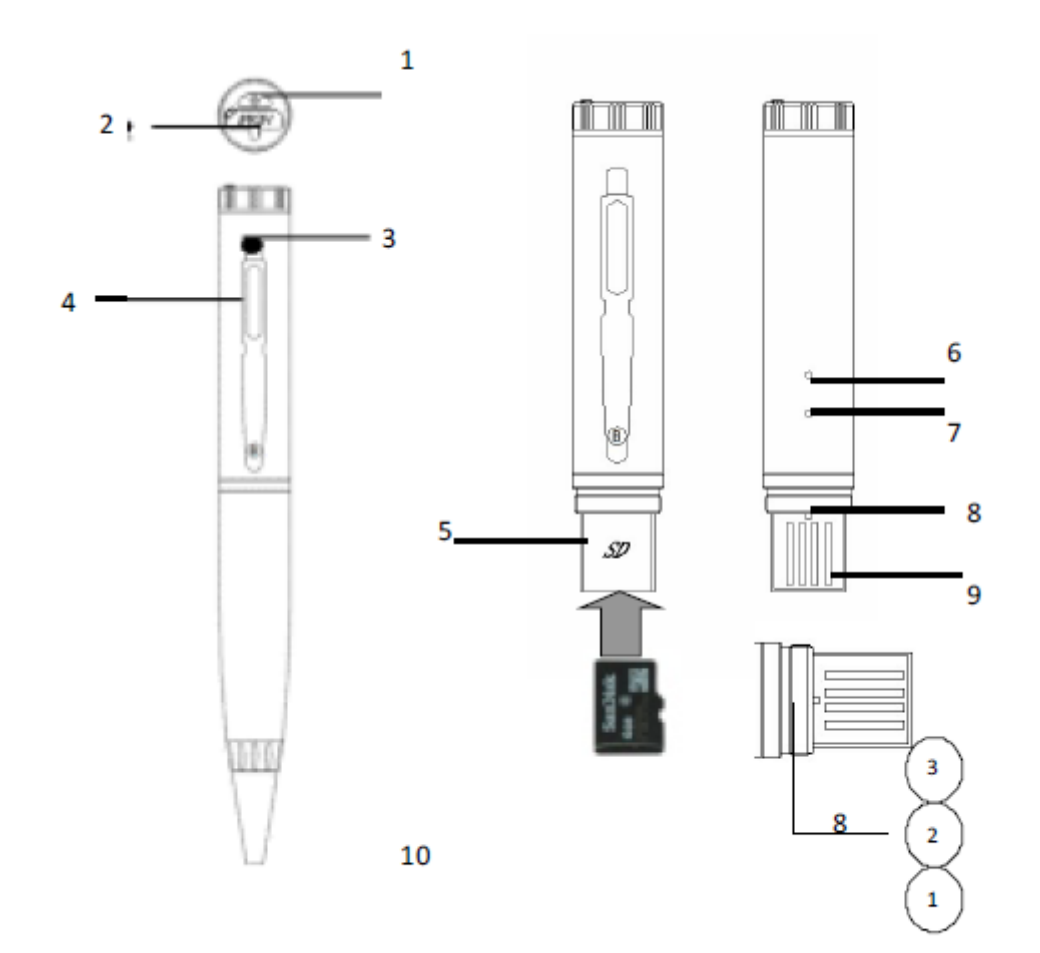

- 1) ON/OFF/OK
- 2) HDMI
- 3) Kamera
- 4) Kryt kamery
- 5) Slot pro kartu
- 6) Reset
- 7) Indikace
- 8) Tlačítko režimu (A,B,C)
- 9) USB
- 10) Propiska

Propojení s PC • Propisku nejprve vypněte. Následně propojte propisku pomocí přiloženého kabelu s PC. Po několika sekundách PC indikuje propisku jako vyměnitelný disk. Pozn : Jestliže ani po 30 s neidentifikuje Váš počítač propisku jako nový vyměnitelný disk, odpojte ji a připojte znovu, případně přes jiný USB port. • Zásadně nepropojujte propisku s PC během nahrávání Videa nebo v pohotovostním módu. • Jakmile PC identifikuje propisku jako Vyměnitelný disk, můžete využít všechny výhody externího disku, tedy kopírování souborů, jejich změny, příp. mazání. Pozn : Nahrané soubory doporučujeme před jejich přehráním zkopírovat na hard disk počítače. Pokud budete záznamy přehrávat přímo na Vyměnitelném disku, může se vzhledem k velkým datovým tokům stát, že přehrávaná videa se budou zasekávat. • K datům na SD kartě lze přistoupit také tak, že kartu z propisky vyjmete, vložíte ji do příslušného adaptéru a ten do paměťového slotu na vašem PC (pokud je jím PC vybaven). • Nikdy nemažte systémové složky na Vyměnitelném disku!

Pozice přepínače režimu:

- A) snímání obrázků, připojení k PC a čtení z SD karty, připojení TV
- B) Režim pohybové detekce
- C) Nahrávání videa, PC kamera, připojení k TV

## ON/OFF

ON: Krátkým stiskem tlačítka se rozsvítí trvale světelná indikace, kamera je připravena k záznamu.

OFF: Dlouhým stiskem tlačítka indikace zhasne.

Nahrávání videa: Přepínač dejte do pozice C v zapnutém stavu, stiskněte krátce tlačítko a indikace bliká a zařízení nahrává video. Druhým stisknutím nahrávání ukončíte.

Pohybová detekce: Přepínač dejte do pozice B v zapnutém stavu, kamera začne nahrávat záznamy při detekci změny v obraze. Automaticky bude ukládat záznamy. Pokud je pohyb delší než 5 minut bude kamera ukládat záznamy v 5 minutových sekvencích.

Režim fotografie: Přepínač dejte do polohy A, krátkým stiskem tlačítka kamera pořídí fotografii a uloží ji na SD kartu.

Nastavení času Propiska disponuje možností zobrazení času na záznamu videa, příp. fotek. Čas pro tento účel nastavíte následovně: a) Pero s vloženou SD kartou vypněte a pomocí datového kabelu propojte je s PC b) V kořenovém adresáři vytvořte nový textový soubor ( do volného prostoru klikněte pravým tlačítkem myši, vyberte nový a z následujícího menu Textový dokument ) a pojmenujte ho "timeset" c) Soubor otevřete a napište do něj datum v následujícím formátu YYYY/MM/DD/HH/MM/SS, např. 2012/10/16/00/00 d) Soubor uložte a přes bezpečné odebrání hardware odpojte pero od PC e) Při následujícím záznamu se již objeví aktualizované datum

HDMI výstup: TV propojte kabelem s propiskou, na televizi zvolte vstup HDMI, zařízení je připraveno REAL-TIME přehrávat video.

Při zaseknutí kamery nebo nestandardním chování použijte tlačítko RESET, cca 5 vteřin tenkým Nekovovým předmětem stiskněte tlačítko, kamera se resetuje.